## Zertifikate exportieren aus Mac OS X

Um Ihr Zertifikat aus der "Schlüsselbundverwaltung" von Mac OS X zu exportieren, folgen Sie bitte der untenstehenden Anleitung:

1. Starten Sie die Anwendung "Schlüsselbundverwaltung".

| € *         | 🤶 ♦ 🖅 Mi. 13:18 🔍             |  |
|-------------|-------------------------------|--|
| Spotlight   | Schlüsselbund 🛞               |  |
|             | Alle einblenden               |  |
| Top-Treffer | 🗍 Schlüsselbundverwaltung     |  |
| Definition  | 📕 Eine Reihe gesicherter Kenn |  |
| Programme   | A Schlüsselbundverwaltung     |  |
|             | Spotlight-Einstellungen       |  |

2. Markieren Sie die Zeile mit Ihrem Namen und klicken Sie im Menü "Ablage" auf den Punkt "Objekte exportieren…".

| tung     | Ablage Bearbeiten Darstellung F                                                           | enster Hilfe     |                     |                     |               | 9 * 1 |
|----------|-------------------------------------------------------------------------------------------|------------------|---------------------|---------------------|---------------|-------|
| 00       | Neues Kennwort<br>Neue sichere Notiz<br>Neuer Schlüsselbund<br>Neue Identitätseinstellung | 光N<br>合第N<br>て第N | indverwall          | ung                 | 0             |       |
|          | Objekte importieren                                                                       | <b>企</b> 第1      |                     |                     | S.            |       |
| SC<br>In | Objekte exportieren                                                                       | ☆ <b>第</b> E     |                     |                     |               |       |
|          | Schlüsselbund hinzufügen<br>Schlüsselbund "Anmeldung" löschen                             |                  | 02<br>• 2015 10:4   |                     |               |       |
| -        | Schließen                                                                                 | жw               |                     |                     |               |       |
| -        |                                                                                           |                  |                     | Verfällt            | Schlüsselbund |       |
|          | Ort öffnen                                                                                |                  | t                   | 07.11.2015 17:02:10 | Anmeldung     |       |
|          | Informationen                                                                             | <b>%</b> I       | t.                  | 01.02.2015 10:19:31 | Anmeldung     |       |
|          | Schlüsselbund "Anmeldung" schützen #1                                                     |                  | t                   | 10.07.2019 01:59:00 | Anmeldung     |       |
| 1        |                                                                                           |                  | t                   | 01.07.2019 01:59:00 | Anmeldung     |       |
| 浠        | Alle Schlusselbunde Schutzen                                                              |                  | C. Latrice of       | 17.10.2015 10:40:22 | Anmeloung     |       |
| 1        | Schlüsselbund "Anmeldung" als Stan                                                        | schlussel        |                     | Anmeldung           |               |       |
|          | Sicnere Notizen                                                                           | t                | 13.03.2019 01:00:00 | Anmeldung           |               |       |
| -        | Meine Zertifikate                                                                         |                  |                     |                     |               |       |
| (1)      | Schlüssel                                                                                 |                  |                     |                     |               |       |
| F        | Zertifikate                                                                               |                  |                     |                     |               |       |
|          |                                                                                           |                  |                     |                     |               |       |
|          |                                                                                           |                  |                     |                     |               |       |
|          |                                                                                           |                  |                     |                     |               |       |
|          |                                                                                           |                  |                     |                     |               |       |
|          |                                                                                           |                  |                     |                     |               |       |
|          |                                                                                           |                  |                     |                     |               |       |
|          |                                                                                           |                  |                     |                     |               |       |
|          |                                                                                           |                  |                     |                     |               |       |
|          |                                                                                           |                  | 1                   | 6 Objekte           |               | 22    |
|          | T [ Ropered                                                                               |                  |                     | o objekte           |               | 11.   |

 Im Dialog, der sich nun öffnet, geben Sie einen Dateinamen ein und wählen ein Verzeichnis aus, in dem die Datei mit dem Zertifikat gespeichert werden soll. Als Dateiformat wählen Sie "Personal Information Exchange (.p12)". Klicken Sie nun auf "Sichern".

| Sichern un   |                                      |
|--------------|--------------------------------------|
|              | Ort: 🔯 Downloads 🕴                   |
|              |                                      |
| Dateiformat: | Personal Information Exchange (.p12) |
|              | an of 11 Passage BLARARIA (11) of 1  |
|              |                                      |

4. Abschließend geben Sie ein Sicherungskennwort ein, bestätigen dieses noch einmal im Feld darunter und klicken auf "Ok".

|                                                                                                 |                                                                          | 4                                 |
|-------------------------------------------------------------------------------------------------|--------------------------------------------------------------------------|-----------------------------------|
| Armaseitunde Armaseitunde Ainendung Micrertificates Micrertificates System System System-Roots  | Geben Sie das Kennwort für den Export                                    | t ein:                            |
| Kategorie<br>Alle Objekte<br>K. Kennwörter<br>Sichere Notizen<br>Meine Zertifikate<br>Schlüssel | Bestätigen:<br>Sicherheitsstufe des Kennwor<br>Details<br>?<br>Abbrecher | ts: Sehr hoch<br>eldung<br>eldung |
| Zertifikate                                                                                     |                                                                          |                                   |
|                                                                                                 | Kopieren 6 Objekte                                                       |                                   |

5. Nun haben Sie Ihr Zertifikat erfolgreich aus dem Schlüsselbund exportiert und können es nun in andere Anwendungen importieren und dort nutzen.